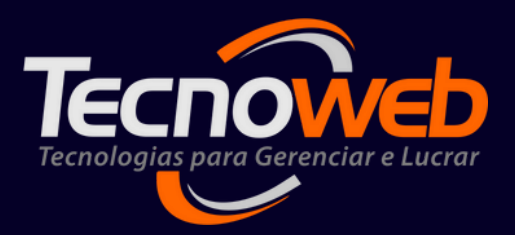

# EMISSÃO DE NOTA DE AJUSTE

PREPARADO POR GUILHERME CAMPOS

FEVEREIRO DE 2023

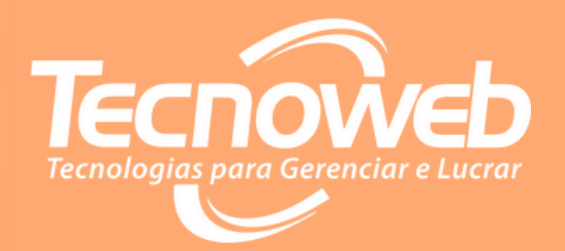

## INTRODUÇÃO

NESSE CONTEÚDO SERÁ APRESENTADO A MANEIRA CORRETA DE SE EMITIR UMA NOTA DE AJUSTE PARA OS CASOS DE NOTAS FISCAIS ELETRÔNICAS QUE NÃO FORAM CANCELADAS NO PRAZO LEGAL DE 24H, ATRAVÉS DE UM PASSO A PASSO SIMPLES E RÁPIDO.

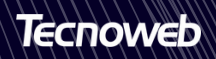

### PASSO 01:

### Acesse o cadastro do *Tipo de Movimentação de Saída*.

| 😲 Siste       | ma Lince               |         |                  |           |
|---------------|------------------------|---------|------------------|-----------|
| Cadastro      | Administração          | Estoque | e Financeiro     | Prod      |
| Emp           | resa                   |         |                  |           |
| <u>D</u> epa  | artamentos             | •       |                  |           |
| Grup          | oo <u>F</u> inanceiro  | - F 🖥   |                  |           |
| <u>I</u> CM   | s                      | •       |                  |           |
| Con           | dição de Preço         | •       |                  |           |
| Prod          | luto <u>s</u>          | •       |                  |           |
| F <u>o</u> rn | ecedores               | •       |                  |           |
| Tipo          | de Mo <u>v</u> imentaç | ão 🕨    | <u>E</u> ntradas |           |
| <u>C</u> lier | ntes                   | •       | <u>S</u> aídas   |           |
| Fund          | cionários              | •       |                  | and and a |
| Rece          | eitas                  | +       |                  |           |

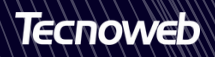

#### PASSO 02:

Clicando na **Lupa**, localize algum tipo de saída que tenha esses dados, como na tela abaixo:

| Descrição<br>OUTRAS ENTRADAS (CANCELAMENTO DOC FISCAL)                                           |                                                                          |                                                               |                                                                                                    |                                                                                                    |                                                                                                    |  |  |  |  |  |
|--------------------------------------------------------------------------------------------------|--------------------------------------------------------------------------|---------------------------------------------------------------|----------------------------------------------------------------------------------------------------|----------------------------------------------------------------------------------------------------|----------------------------------------------------------------------------------------------------|--|--|--|--|--|
| OUTRAS ENTRADAS                                                                                  | S (CANCELAMENTO DOC FISCAL)                                              | de Occupation en CT.                                          |                                                                                                    |                                                                                                    | O Devolução de Venda                                                                                               |  |  |  |  |  |
| Revenda Produ                                                                                    | ção ICMS Normal: Natureza<br>Ição Revenda                                | Produção                                                      | Conta Contabil                                                                                                    |                                                                                                    | Faturamento/Venda                                                                                                  |  |  |  |  |  |
| 1949 0 1949                                                                                      |                                                                          | ≎ 1949 ≎                                                      |                                                                                                    | \$                                                                                                    | Transferência                                                                                                    |  |  |  |  |  |
| Operação da Nota                                                                                 | Destinatário                                                             | % Frete na Bas                                                | e ICMS % Des                                                                                                    | pesa na Base ICMS                                                                                                    | Outras Saídas                                                                                                    |  |  |  |  |  |
| 🖲 Entrada  🕓 S                                                                                   | Saída 🕘 🔘 Cliente 🔾                                                      | Fornecedor Rateio Integ                                       | ral 0,00 Rat                                                                                                    | eio Integral 0,00                                                                                                    | Nota de Entrada                                                                                                    |  |  |  |  |  |
| Observações Nota I                                                                               | Fiscal                                                                   |                                                               |                                                                                                    |                                                                                                    | Aiuste                                                                                                    |  |  |  |  |  |
|                                                                                                  |                                                                          |                                                               |                                                                                                    |                                                                                                    | S@T Fiscal / NFC-e                                                                                                 |  |  |  |  |  |
| Observações Livro I                                                                              | Fiscal                                                                   |                                                               |                                                                                                    |                                                                                                    | <ul> <li>Industrialização</li> </ul>                                                                               |  |  |  |  |  |
|                                                                                                  |                                                                          |                                                               |                                                                                                    |                                                                                                    | O Perda                                                                                                    |  |  |  |  |  |
|                                                                                                  | ICMS                                                                     |                                                               | ICMS ST                                                                                                    | PIS / COFINS                                                                                                    |                                                                                                    |  |  |  |  |  |
| Calcula ICMS                                                                                     | Altera ICMS                                                              | Calcula ICMS ST                                               | Calcula ICMS ST                                                                                                    |                                                                                                    |                                                                                                    |  |  |  |  |  |
|                                                                                                  |                                                                          | Calcula ICMS ST (de                                           | volucão)                                                                                                    |                                                                                                    |                                                                                                    |  |  |  |  |  |
| Desoneração:                                                                                     | \$                                                                       |                                                               | 1                                                                                                    | CST - Pis: 99 ♀                                                                                                    | CST - Cofins:  99                                                                                                  |  |  |  |  |  |
| Desoneração:<br>Baregar Valor                                                                    | •                                                                        | Destaca ICMS ST er<br>Normativa CAT 04/2                      | n despesas Acessórias - Decisão<br>2010                                                                                                    | CST - Pis: 99 ≎                                                                                                    | CST - Cofins: 99<br>Alia - Cofins: 0.0                                                                             |  |  |  |  |  |
| Desoneração:<br>Baregar Valor                                                                    | CST de ICMS:                                                             | Destaca ICMS ST er<br>Normativa CAT 04/2                      | n despesas Acessórias - Decisão<br>2010<br>Base ST                                                                                             | CST - Pis: 99 \$<br>Aliq Pis: 0,00                                                                                                    | CST - Cofins: 99<br>Aliq Cofins: 0,0                                                                               |  |  |  |  |  |
| Desoneração:<br>Agregar Valor                                                                    | CST de ICMS:                                                             | Destaca ICMS ST er<br>Normativa CAT 04/2<br>Redução apenas na | n despesas Acessórias - Decisão<br>2010<br>Base ST<br>CSOSN                                                                                    | CST - Pis:         99         0           Aliq Pis:         0,00         0           Natureza de Receita de PIS         0         0                                                                                    | CST - Cofins: 99<br>Aliq Cofins: 0,0<br>S e COFINS:                                                                |  |  |  |  |  |
| Desoneração:<br>Agregar Valor<br>ICMS Manual                                                     | CST de ICMS:<br>Alíquota de ICMS:<br>Redução Base de<br>Cálculo de ICMS: | Calcula Simples                                               | n despesas Acessórias - Decisão<br>2010<br>Base ST<br>CSOSN<br>Destaca ICMS Simples                                                            | CST - Pis: 99 ¢<br>Aliq Pis: 0,00<br>Natureza de Receita de Pis                                                                                                    | CST - Cofins: 99<br>Aliq Cofins: 0,0<br>S e COFINS: :                                                              |  |  |  |  |  |
| Desoneração:<br>Agregar Valor<br>ICMS Manual                                                     | CST de ICMS:<br>Alíquota de ICMS:<br>Redução Base de<br>Cálculo de ICMS: | Calcula Simples                                               | n despesas Acessórias - Decisão<br>2010<br>Base ST<br>CSOSN<br>Destaca ICMS Simples<br>CSOSN com ST                                            | CST - Pis: 99 ¢<br>Aliq Pis: 0,00<br>Natureza de Receita de PIS<br>Utiliza Regra de Cadas                                                                                                    | CST - Cofins: 99<br>Aliq Cofins: 0,0<br>S e COFINS: :<br>tro - Saida<br>tro com CST                                |  |  |  |  |  |
| Desoneração:<br>Agregar Valor<br>ICMS Manual                                                     | CST de ICMS:                                                             | Calcula Simples                                               | n despesas Acessórias - Decisão<br>2010<br>Base ST<br>Destaca ICMS Simples<br>CSOSN com ST<br>CSOSN normal:                                    | CST - Pis: 99 ¢<br>Aliq Pis: 0,00<br>Natureza de Receita de PI:<br>Utiliza Regra de Cadas<br>Utiliza Regra de Cadas<br>diferente - Saída                                                                               | CST - Cofins: 99<br>Aliq Cofins: 0,0<br>S e COFINS:<br>tro - Saida<br>tro com CST                                  |  |  |  |  |  |
| Desoneração:<br>Agregar Valor<br>ICMS Manual<br>Calcula IPI<br>IPI destacado e                   | CST de ICMS:                                                             | Calcula Simples                                               | n despesas Acessórias - Decisão<br>2010<br>Base ST<br>Destaca ICMS Simples<br>CSOSN com ST<br>CSOSN normal:                                    | CST - Pis: 99 ¢<br>Aliq Pis: 0,00<br>Natureza de Receita de PI:<br>Utiliza Regra de Cadas<br>Utiliza Regra de Cadas<br>diferente - Saída                                                                               | CST - Cofins: 99<br>Aliq Cofins: 0,0<br>S e COFINS:<br>tro - Saida<br>tro com CST                                  |  |  |  |  |  |
| Desoneração:<br>Agregar Valor<br>ICMS Manual<br>Calcula IPI<br>IPI destacado e<br>- NP Devolução | CST de ICMS:                                                             | Calcula Simples                                               | n despesas Acessórias - Decisão<br>2010<br>Base ST<br>CSOSN<br>Destaca ICMS Simples<br>CSOSN com ST<br>CSOSN normal:<br>% do ICMS              | CST - Pis: 99 ¢<br>Aliq Pis: 0,00<br>Natureza de Receita de PI:<br>Utiliza Regra de Cadas<br>Utiliza Regra de Cadas<br>diferente - Saída<br>Utiliza Regra de Cadas<br>Utiliza Regra de Cadas                           | CST - Cofins: 99<br>Aliq Cofins: 0,0<br>S e COFINS:<br>tro - Saida<br>tro com CST                                  |  |  |  |  |  |
| Desoneração:<br>Agregar Valor<br>ICMS Manual<br>Calcula IPI<br>IPI destacado e<br>- NP Devolução | CST de ICMS:                                                             | Calcula Simples                                               | n despesas Acessórias - Decisão<br>2010<br>Base ST<br>CSOSN<br>Destaca ICMS Simples<br>CSOSN com ST<br>CSOSN normal:<br>% do ICMS<br>% do ICMS | CST - Pis: 99 ¢<br>Aliq Pis: 0,00<br>Natureza de Receita de PIS<br>Utiliza Regra de Cadas<br>Utiliza Regra de Cadas<br>diferente - Saída<br>Utiliza Regra de Cadas<br>Utiliza Regra de Cadas<br>CST diferente - Entrad | CST - Cofins: 99<br>Aliq Cofins: 0,1<br>S e COFINS:<br>tro - Saida<br>tro com CST<br>tro - Entrada<br>tro com<br>a |  |  |  |  |  |

Caso não encontre, o cadastro pode ser feito clicando na no ícone **Novo Registro**, indicado pela seta.

\*\***Confirme** com sua contabilidade se os **dados fiscais** da emissão cadastrados nesse tipo estão corretos de acordo com a imagem.\*\*

Feito isso, já temos os parâmetros para emissão da nota.

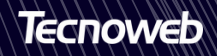

### PASSO 03:

### Acesse o **Menu** para emissão da nota.

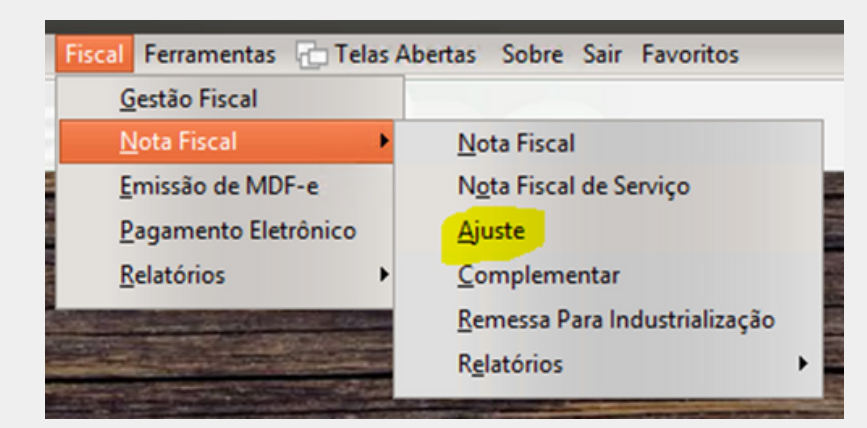

Coloque o **período** de pesquisa da emissão da nota que deseja cancelar a operação fiscal.

|               |          |            | _       |             |              |          |         |       |             | _     |             |               |              | _     |
|---------------|----------|------------|---------|-------------|--------------|----------|---------|-------|-------------|-------|-------------|---------------|--------------|-------|
|               |          |            |         |             |              | NOTA     | REFEREN | CIADA |             |       |             |               |              |       |
| Data Inicial  |          | Data Final |         |             |              |          |         |       |             |       |             |               |              |       |
| 01/01/2022    | 15       | 01/03/2023 | 15      | Nome do (   | Cliente      | ÷        |         |       |             |       |             |               |              |       |
| Data          | Nota     | a Série    | Nome do | Cliente     |              |          |         | 1     | /alor       | Cha   | ve          |               |              |       |
| 19/05/2022    | 1727     | 7 1        | BRK AM  | BIENTAL - S | UMARE S/A    |          |         |       | 4867,62     | 352   | 20548633978 | 0001175500100 | 000172713368 | 8047  |
| 17/05/2022    | 1726     | 5 1        | BRK AM  | BIENTAL - S | UMARE S/A    | λ        |         |       | 145,00      | 352   | 20548633978 | 0001175500100 | 00017261336  | 70373 |
| 17/05/2022    | 1725     | 5 1        | BRK AM  | BIENTAL - S | UMARE S/A    |          |         |       | 183,00      | 352   | 20548633978 | 0001175500100 | 000172513366 | 60273 |
| 16/05/2022    | 1724     | 1          | BEKAER  | TDESLEE B   | RAZIL IND. 8 | E COM. A | RTIGOS  | TÊX1  | 56,16       | 352   | 20548633978 | 0001175500100 | 000172413368 | 5017. |
| 13/05/2022    | 1723     | 3 1        | RENASE  | AGENCIA D   | DE VIAGENS   | E TURIS  | MO LTDA |       | 1563,46     | 352   | 20548633978 | 0001175500100 | 000172313364 | 4007  |
| 10/05/2022    | 1722     | 2 1        | HOSPITA | L SANTA I   | GNES LTDA    |          |         |       | 508,00      | 352   | 20548633978 | 0001175500100 | 000172213363 | 3097  |
|               |          |            |         |             |              | ITENS (  |         | FISCA | L           |       |             |               |              |       |
| Código        | Descriçã | ão         |         |             |              |          | CFOP    | CS    | r Qtde      |       | Valor Unit. | Valor Total   |              |       |
| 2208          | KIT COF  | FEE BREACK |         |             |              |          | 5929    | 090   |             | 1     | 4867,62     | 4867,62       |              |       |
| Tino de Mou   | imentac  | ĩo         |         |             |              |          |         |       | lah rota da | Oner  | r žo        |               |              |       |
| - Tipo de Mov | mentaç   | 80         |         |             |              |          |         |       | atureza da  | Opera | açao        |               |              |       |
|               |          | 6          |         | ETC CALL    |              |          |         | 6     | 999 - EST   | ORNO  | DE NEE NÃO  | CANCELADA NO  | PRAZO LEGAL  |       |

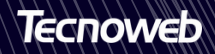

Veja que o tipo cadastrado aparece em destaque na cor amarela. Selecione a **nota** e clique em **Gerar Nota de Correção**.

\*\* Vale lembrar que a nota original não será cancelada, haverá um
estorno da operação fiscal, através dessa nova nota gerada.\*\*

### PASSO 04:

Agora basta **gerar a nota**, clicando no ícone em destaque amarelo, pois todos os dados já estão carregados corretamente.

| 🥲 Notas Fiscais                           |                   |                      |                  |            |      |         |         |               |             | -          |           |          |          | - ×     |
|-------------------------------------------|-------------------|----------------------|------------------|------------|------|---------|---------|---------------|-------------|------------|-----------|----------|----------|---------|
| Editar Pesqui                             | isar Lo           | g NF-e               |                  |            |      |         |         |               |             |            |           |          |          |         |
|                                           |                   | ९ 📳 🔶 👘              | × <mark> </mark> | •          | 6    | 0       | C       | ۲             | <b>9</b>    | 용          | Proc      | dução    | )        |         |
|                                           |                   |                      |                  | Informaçõe | es d | a Nota  |         |               |             |            |           |          |          |         |
| Nº da Nota                                | (                 | Chave NF-e           |                  |            |      | Entrada | / Saída | De            | estino da O | peração    |           | Fatura   |          |         |
|                                           | 1736              |                      |                  |            |      | Entrada | 3       | v 1.          | - Operação  | Interna    | \$        | À Pra    | zo       | ÷       |
| Tipo de Moviment                          | tação de          | Saída                |                  |            |      | Modelo  | Série   | Sub. Série    | Presença    | do Compr   | ador      |          |          |         |
| OUTRAS ENTRADAS (CANCELAMENTO DOC FISCAL) |                   |                      |                  |            |      | 55      | 1       | 00            | 9=Opera     | ação não p | resencial | , outros | ;        | \$      |
| Destinatário M                            | Nome              |                      |                  |            |      |         | CNP     | J/CPF         |             | Consumid   | or Final  | Data B   | imissão  |         |
| 312                                       | BRK AME           | BIENTAL - SUMARE S/A |                  |            |      |         | 214     | 80839000144   | 4           | Não        | \$        | 01/03    | /2023    | 15      |
| Endereço                                  |                   |                      |                  | Complement | to   |         | Bairro  | )             |             | Cep        |           | Data S   | aída / E | ntrada  |
| RUA EMILIO LEA                            | O BRAME           | BILA                 |                  |            |      |         | CEN     | TRO           |             | 13171      | -480      | 01/03    | /2023    | 15      |
| Número Cidade                             |                   |                      |                  | Telefone   |      | UF      | - 1     | nsc. Estadual |             |            | Ped. 0    | Compra   | Hora d   | a Saída |
| 300 Sumar                                 | Sumare 1938549320 |                      |                  |            |      |         | P       | 57126914111   | 8           |            |           |          | 12:44    | 13      |
| Dados da Nota                             |                   |                      |                  |            |      |         |         |               |             |            |           |          |          |         |
| Produtos / Servi                          | iços              | Imposto              | Transportador    | En         | treg | ja      | Da      | ados Adiciona | is          | Referênc   | ias       |          |          |         |

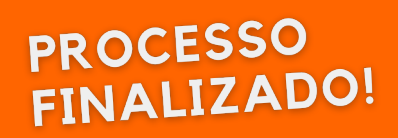

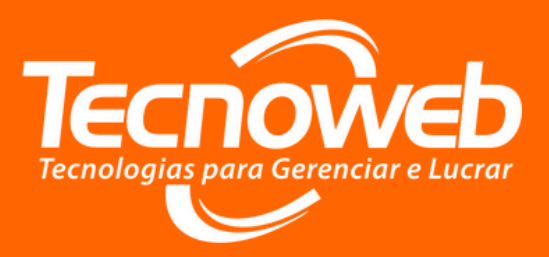

#### Suporte Técnico:

(31) 2108-6600

(Segunda à sexta-feira) 08h10 às 18h

#### Atendimento de Plantão: (31) 97101-8706/ (31) 97101-8416

(Sábados, Domingos e Feriados) 08h30 às 17h00

#### Whatsapp:

(31) 97101-9929

(Segunda à sexta-feira de 08h10 às 17h30) Somente mensagens!

#### E-mail:

tecnoweb@grupotecnoweb.com.br

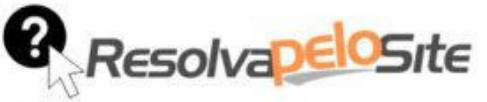

Centenas de manuais, vídeos e tutoriais dos Sistemas da Tecnoweb Todos os materiais estão disponíveis 24h por dia.

www.resolvapelosite.com.br

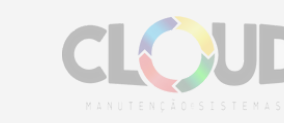

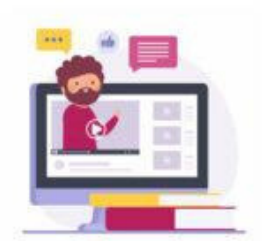

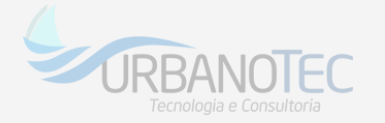

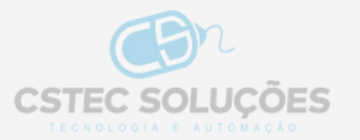